## Viewing cameras from a remote location using cell phone or computer connected to internet:

Note: The below cannot be used if connected to Wi-Fi at location. Best if used with Internet Explorer (IE) *Computer* 

In order to view the cameras (once your user names and passwords are entered) open Internet Explorer and type this exactly into the address bar (*not a search bar*):

http://

A blue screen will appear where you enter your user name and password to be online with the cameras. Allow IE to download and install the ActiveX add-ons

If you have trouble viewing cameras or if QuickTime is being used turn on "Compatibility View" in the "tools" of IE.

### Cell Phone

Eagle Eyes Lite can be downloaded for free in the app store for either iPhones or Android phones. Once downloaded onto a cell phone, you would open Eagle Eyes Lite and press the (+) on the bottom left then select "Manual" and enter:

Title, example "Cameras External"

http:// for the ip address

for the port

User name:

Password: then press "save" on the top right

Once saved "Cameras External" will be listed when you open Eagle Eyes Lite again, touch the listing and cameras will open full screen on your phone.

# Viewing cameras using cell phone or computer connected to the location's Wi-Fi:

#### Computer

Type this exactly into the address bar (*not a search bar*): *http://* 

#### Cell Phone

Once downloaded onto a cell phone, you would open Eagle Eyes Lite and press the (+) on the bottom left then select "Manual" and enter:

Title, example "Cameras Internal"

http:// for the ip address

for the port

User name:

Password: then press "save" on the top right

Once saved "Cameras Internal" will be listed when you open Eagle Eyes Lite again, touch the listing and cameras will open full screen on your phone.

#### Attention: Windows 10 users

When attempting to get online with cameras please use Internet Explorer. You can access IE from the start menu. **Note:** The Edge browser that is standard with Windows 10 is not compatible with the software built into the camera DVR. Once IE is open, please right click next to the home icon on the top right corner and turn on the "Menu Bar". When you first access the DVR and you are at the aqua color screen, add the ip address to the Compatibility View List, Under "Tools" on the menu bar of IE.

In order to backup past recorded video you must click on the gear symbol on the top right of IE then click on "Internet Options", then click on the "Security" tab. Uncheck "Enable Protected Mode". Close then reopen IE. Go to the ip address for the cameras, log in to view cameras.

Any questions accessing the cameras can be emailed to me directly at the email listed below. Ralph Del Coro owner/president Securetec Security Systems, Inc. <u>www.securetecsecurity.com</u> <u>securetecsecurity@comcast.net</u> phone (954)430-3080 cell (954)665-3080 fax (954)433-9983